## Homologação Ocorrência de Greve SIGRH Chefia - UNILA

1 - Acessar o SIGRH e clicar em Módulos e selecionar Portal da Chefia da Unidade:

| UNILA - SIGRH               | - Sistema Integr           | ado de Gestão de R      | ecursos Humanos            |                            |                           | Ajuda?       | Tempo d    | le Sessão: 01:24           | SAIR     |
|-----------------------------|----------------------------|-------------------------|----------------------------|----------------------------|---------------------------|--------------|------------|----------------------------|----------|
|                             | ~                          |                         |                            | 9                          | Módulos                   | 👘 Caixa Pos  | tal        | 🍗 Abrir Cham               | ado      |
| PRO-REITORIA ADJUNTA        | A DE GESTAO DE PESSO       | DAS (10.01.05.23.06)    |                            | -3                         | Menu Servidor             | 🔗 Alterar Da | ados       | 🗿 Ajuda                    |          |
|                             | 5 M 1 10 m 10              |                         | n t Sharr i                |                            | 11 12 W                   |              |            |                            |          |
| 🛃 Avaliação 📷 Ca            | pacitação   🛅 Chefii       | a de Unidade   🔍 Co     | nsultas   🎲 Ferias         | 🍝 Serviços   📑 Se          | olicitações               |              |            |                            |          |
|                             |                            |                         |                            |                            |                           |              | CALE       | ndário da Fo<br>amento     | LHA      |
| Não há notícias             | s cadastradas.             |                         |                            |                            |                           | Per          | iodo:      |                            |          |
|                             |                            |                         |                            |                            |                           |              | ABER       | тоѕ                        |          |
|                             |                            |                         |                            |                            |                           | Eve          | ento       | Período                    |          |
|                             |                            |                         | Módulos                    | lo SIGRH                   |                           |              |            |                            |          |
| MENU PRINCI                 | PAL                        |                         |                            |                            |                           | Port         | AIS        |                            | <u>^</u> |
|                             |                            |                         |                            |                            |                           |              |            |                            |          |
| 5                           | <sup>7777777</sup><br>12   | 12                      | <b>i</b>                   | 2                          | R S                       | 2            | 5          | 2                          |          |
| Administração de<br>Pessoal | Agenda                     | Aposentadoria           | Assistência ao<br>Servidor | Atendimento ao<br>Servidor | Auxílios/<br>Solicitações | Portal do    | Servidor   | Portal da Chefi<br>Unidade | a da     |
| 22                          | 8                          |                         | 22                         | -                          | ۲                         | 2            |            | <b>Š</b>                   |          |
| Desenvolvimento de<br>RH    | Avaliação de<br>Desempenho | Banco de Vagas          | Capacitação                | Cadastro                   | Colegiados                | Portal do    | Gestor     | Portal da Audi             | toria    |
| 83                          |                            | Q                       | - 🛃                        | 9                          | ×                         | 2            | 5          | 2                          |          |
| Comissões                   | Concursos                  | Consultas<br>Funcionais | Dimensionamento            | Escritório de Ideias       | Férias                    | Portal do    | Docente    | Portal do Alu              | no       |
| 6                           | ٢                          | <b>A</b>                | •                          | 2                          |                           | 2            | 5          |                            |          |
| Financeiro                  | Frequência                 | Integração SIAPE        | Plano de Saúde             | Segurança do<br>Trabalho   |                           | Portal do E  | Estagiário |                            |          |
| OUTROS SISTE                | MAS                        |                         |                            |                            |                           |              |            |                            |          |
|                             |                            |                         |                            |                            |                           |              |            |                            |          |
| 37                          |                            | 193                     | <b>2</b>                   |                            |                           |              |            |                            |          |
| Administrativo              | Sistema Acadêmico          | Dianeiamento            | STCAdmin                   |                            |                           |              |            |                            | -        |

2 - Selecionar: Homologações > Homologar Ausências

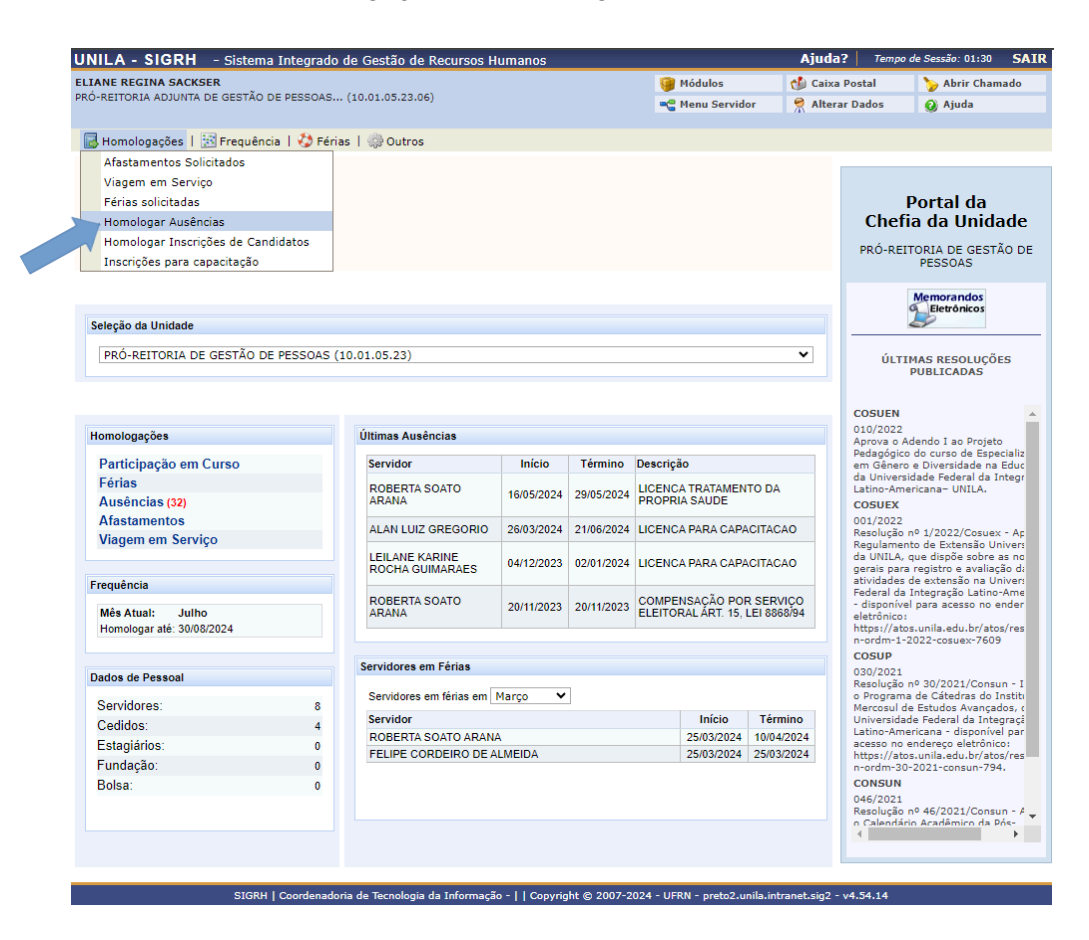

3 - Realizar a busca pelo nome do servidor, localizar a ocorrência da greve e clicar no ícone verde 
 Homologar Solicitação.

|                                                    | CLO DU          | e'                                       |              |                      |                      |               | Ajuda2        | Tomos de Comiñas    | 01-27   | CATD |
|----------------------------------------------------|-----------------|------------------------------------------|--------------|----------------------|----------------------|---------------|---------------|---------------------|---------|------|
| UNILA                                              | - SIGRH         | - Sistema Integrado de Gestão de         | e Recúrsos I | Humanos              |                      |               | Ajuda?        | Tempo de Sessao:    | 01:2/   | SAIR |
| PRÓ-REITO                                          | DRIA ADJUNTA DE | E GESTÃO DE PESSOAS (10.01.05.23.0       | 06)          |                      | 🤘 Módulos            | 5 (           | 🕦 Caixa Posta | al 🏷 Abri           | ir Cham | ado  |
|                                                    |                 |                                          |              |                      | C Menu Se            | ervidor       | Alterar Dad   | los 🔮 Ajud          | da      |      |
|                                                    |                 |                                          |              |                      |                      |               |               |                     |         |      |
| Port                                               | AL DA CHEFI     | a da Unidade > Homologar                 | Ocorrên      | CIAS/AUSÊNCIAS       |                      |               |               |                     |         |      |
|                                                    |                 |                                          |              |                      |                      |               |               |                     |         |      |
| Atravé                                             | s desta operaçã | io, é possível homologar Ocorrências     | /Ausências p | endentes de autoriza | ção dos funcionários | s das unidade | es chefiadas. |                     |         |      |
|                                                    |                 |                                          | CONSULTA     |                      | S/AUSÊNCIAS          |               |               |                     |         |      |
|                                                    |                 |                                          |              |                      | STAUSENCIAS          |               |               |                     |         |      |
|                                                    |                 |                                          |              |                      |                      |               |               |                     |         |      |
|                                                    |                 | Tipo da Ocorrência:                      |              | ~                    |                      |               |               |                     |         |      |
|                                                    |                 | ✓ Situação: Pendente de Autorização ✓    |              |                      |                      |               |               |                     |         |      |
|                                                    |                 | Data de Início:                          |              |                      |                      |               |               |                     |         |      |
|                                                    |                 | Data de Término:                         |              |                      |                      |               |               |                     |         |      |
|                                                    |                 | Ordenar por Servidor                     |              |                      |                      |               |               |                     |         |      |
|                                                    |                 | Ordenar por Ocorrências Mais<br>Recentes |              |                      |                      |               |               |                     |         |      |
|                                                    |                 |                                          |              | Buscar Cancela       | r                    |               |               |                     |         |      |
|                                                    |                 |                                          |              |                      |                      |               |               |                     |         |      |
|                                                    |                 | 📀: Homologar                             | Solicitação  | O: Negar Solicita    | ação 🔍 : Visuali:    | zar Solicitaç | ção           |                     |         |      |
| Ocorrências/Ausências Pendentes de Homologação (1) |                 |                                          |              |                      |                      |               |               |                     |         |      |
| Todos                                              | Servidor        |                                          |              | Ocorrência           | Início               | Térmir        | no            | Data de<br>Cadastro |         |      |
|                                                    | CLEYSON CAP     | RVALHO CANDIDO (3353211)                 |              | GREVE PGD            | 15/03/2024           | 22/03/2       | 024           | 17/07/2024          | 0 3     |      |
|                                                    |                 |                                          |              | Homologar Nega       | ır                   |               |               |                     |         |      |

## 4 - Clicar em Autorizar

| LA - SIGRH - Sistema Integrado                                        | o de Gestão de Recursos Humanos            |             | Aj             | uda? Ten      | npo de Sessão: 01:30 |  |  |  |  |
|-----------------------------------------------------------------------|--------------------------------------------|-------------|----------------|---------------|----------------------|--|--|--|--|
|                                                                       |                                            | 🥥 Módula    | is 👘           | Caixa Postal  | 🍗 Abrir Cham         |  |  |  |  |
| REITORIA ADJUNTA DE GESTÃO DE PESSOAS.                                | (10.01.05.23.06)                           | 📲 Menu S    | Servidor 🏾 🎅 / | Alterar Dados | 🕢 Ajuda              |  |  |  |  |
| ortal da Chefia da Unidade > /                                        | Autorizar                                  |             |                |               |                      |  |  |  |  |
|                                                                       | Dados da Ocorrência                        | AUSÊNCIA    |                |               |                      |  |  |  |  |
| Cadastrado p                                                          | or: CLEYSON CARVALHO CANDIDO em 17/07      | /2024 15:56 |                |               |                      |  |  |  |  |
| Servidor: CLEYSON CARVALHO CANDIDO                                    |                                            |             |                |               |                      |  |  |  |  |
| Vínculo de Ocorrência: 3353211 (UNILA, em atividade desde 10/07/2023) |                                            |             |                |               |                      |  |  |  |  |
| CPF: 022.506.893-18                                                   |                                            |             |                |               |                      |  |  |  |  |
| Tipo de Ocorrência/Ausên                                              | cia: Frequencia                            |             |                |               |                      |  |  |  |  |
| Descriç                                                               | ão: GREVE PGD                              |             |                |               |                      |  |  |  |  |
| Data de Inío                                                          | cio: 15/03/2024                            |             |                |               |                      |  |  |  |  |
| Data de Térmi                                                         | no: 22/03/2024                             |             |                |               |                      |  |  |  |  |
| Número de Di                                                          | as: 8                                      |             |                |               |                      |  |  |  |  |
| Stat                                                                  | us: Pendente de Autorização                |             |                |               |                      |  |  |  |  |
| Orige                                                                 | em: SIGRH                                  |             |                |               |                      |  |  |  |  |
| Observaç                                                              | ão: Ocorrencia greve PGD 15/03/2024 a 22/0 | 3/2024      |                |               |                      |  |  |  |  |
|                                                                       | 🤤 : Baixar An                              | exo         |                |               |                      |  |  |  |  |
| DOCUMENTOS ANEXADOS                                                   |                                            |             |                |               |                      |  |  |  |  |
| Item Tipo                                                             | Arquivo                                    | Número      | Data           | Observaçõ     | es                   |  |  |  |  |
| 1 COMPROVANTE                                                         | termodeacordo_assinado.pdf                 |             | 15/03/2024     |               | 9                    |  |  |  |  |
|                                                                       |                                            |             |                |               |                      |  |  |  |  |
|                                                                       | Autorizar Cano                             | elar        |                |               |                      |  |  |  |  |
|                                                                       |                                            |             |                |               |                      |  |  |  |  |
|                                                                       | Portal da Chefia da                        | Unidade     |                |               |                      |  |  |  |  |

## 5 - Ocorrência Homologada

| UNILA - SIGRH - Sistema Integrado de Gestão                                                        | de Recursos Humanos                      |                         | Ajuda? Ten      | po de Sessão: 01:30 SAI |  |  |  |  |  |
|----------------------------------------------------------------------------------------------------|------------------------------------------|-------------------------|-----------------|-------------------------|--|--|--|--|--|
|                                                                                                    |                                          | 🎯 Módulos               | 🔥 Caixa Postal  | 🍗 Abrir Chamado         |  |  |  |  |  |
| PRO-REITORIA ADJUNTA DE GESTÃO DE PESSOAS (10.01.05.2                                              | 🔗 Alterar Dados                          | 🥝 Ajuda                 |                 |                         |  |  |  |  |  |
| <ul> <li>Ausência homologada com sucesso!</li> <li>Nenhuma ausência pendente de homolog</li> </ul> | ação foi encontrada de acordo com os     | s critérios de busca in | nformados.      | (x) fechar mensager     |  |  |  |  |  |
| Portal da Chefia da Unidade > Homologa                                                             | r Ocorrências/Ausências                  |                         |                 |                         |  |  |  |  |  |
|                                                                                                    |                                          |                         |                 |                         |  |  |  |  |  |
| Através desta operação, é possível homologar Ocorrência                                            | as/Ausências pendentes de autorização do | s funcionários das unid | ades chefiadas. |                         |  |  |  |  |  |
|                                                                                                    | Consulta de Ocorrências/Au               | SÊNCIAS                 |                 |                         |  |  |  |  |  |
| Servidor:                                                                                          | CLEYSON CARVALHO CANDIDO                 |                         |                 |                         |  |  |  |  |  |
| 🗌 Tipo da Ocorrência:                                                                              | SELECIONE                                |                         | · ·             | •                       |  |  |  |  |  |
| ✓ Situação:                                                                                        | Pendente de Autorização 💙                |                         |                 |                         |  |  |  |  |  |
| 🗌 Data de Início:                                                                                  |                                          |                         |                 |                         |  |  |  |  |  |
| Data de Término:                                                                                   |                                          |                         |                 |                         |  |  |  |  |  |
| Ordenar por Servidor                                                                               |                                          |                         |                 |                         |  |  |  |  |  |
| Ordenar por Ocorrências Mais<br>Recentes                                                           | 3                                        |                         |                 |                         |  |  |  |  |  |
|                                                                                                    | Buscar Cancelar                          |                         |                 |                         |  |  |  |  |  |
|                                                                                                    |                                          |                         |                 |                         |  |  |  |  |  |
|                                                                                                    |                                          |                         |                 |                         |  |  |  |  |  |

SIGRH | Coordenadoria de Tecnologia da Informação - | | Copyright © 2007-2024 - UFRN - preto2.unila.intranet.sig2 - v4.54.14

1 - Acessar o SIGRH e clicar em Módulos e selecionar Portal da Chefia da Unidade:

| JNILA - SIGRH               | - Sistema Integr                       | ado de Gestão de R      | ecursos Humanos            |                            |                           | Ajuda?    | Tempo d          | le Sessão: 01:24          | SAIR  |
|-----------------------------|----------------------------------------|-------------------------|----------------------------|----------------------------|---------------------------|-----------|------------------|---------------------------|-------|
| 🧊 Módulos                   |                                        |                         |                            |                            |                           |           |                  | 🍗 Abrir Chan              | ado   |
| PRÓ-REITORIA ADJUNTA        | 🔗 Alterar D                            | ados                    | 🙆 Ajuda                    |                            |                           |           |                  |                           |       |
| 🖉 Avaliação 🛛 📝 Cap         | acitação   🧾 Chefi                     | a de Unidade   🔍 Co     | nsultas   🏷 Férias         | 🧟 Serviços   🔜 S           | olicitações               |           |                  |                           |       |
|                             |                                        |                         |                            |                            |                           |           | CALEN<br>DE PAGA | NDÁRIO DA FO<br>Amento    | DLHA  |
| Não há notícias             | Pe                                     | ríodo:                  |                            |                            |                           |           |                  |                           |       |
|                             |                                        |                         |                            |                            |                           |           | ABER             | TOS                       |       |
|                             |                                        |                         |                            |                            |                           | Ev        | ento             | Período                   |       |
|                             |                                        |                         | Módulos o                  | lo SIGRH                   |                           |           |                  |                           |       |
| MENU PRINCIP                | AL                                     |                         |                            |                            |                           | Port      | AIS              |                           |       |
| 5                           | ************************************** | 12                      | <b>Se</b>                  | 2                          | <b>F</b>                  | 2         | 2                | 2                         |       |
| Administração de<br>Pessoal | Agenda                                 | Aposentadoria           | Assistência ao<br>Servidor | Atendimento ao<br>Servidor | Auxílios/<br>Solicitações | Portal do | Servidor         | Portal da Chef<br>Unidade | a da  |
| 22                          |                                        |                         | 22                         | -                          |                           | 2         |                  | &                         |       |
| Desenvolvimento de<br>RH    | Avaliação de<br>Desempenho             | Banco de Vagas          | Capacitação                | Cadastro                   | Colegiados                | Portal de | o Gestor         | Portal da Audi            | toria |
| *                           | 2                                      | Q                       |                            | 9                          | ×                         | 2         | 2                | 2                         |       |
| Comissões                   | Concursos                              | Consultas<br>Funcionais | Dimensionamento            | Escritório de Ideias       | Férias                    | Portal do | Docente          | Portal do Alu             | ino   |
| 6                           | ۲                                      | <u>ک</u>                | •                          | 2                          |                           | 2         |                  |                           |       |
| Financeiro                  | Frequência                             | Integração SIAPE        | Plano de Saúde             | Segurança do<br>Trabalho   |                           | Portal do | Estagiário       |                           |       |
| Outros Sistemas             |                                        |                         |                            |                            |                           |           |                  |                           |       |
| <b>\$</b>                   | ۵                                      | <u>18</u>               | 2                          |                            |                           |           |                  |                           |       |
| A destining weather         | Sistema Acadômico                      | Dissoissests            | cici desie                 |                            |                           |           |                  |                           | 1     |

2 - Selecionar: Frequência > Estornar Homologação de Ponto Eletrônico

| UNILA - SIGRH                     | - Sistema Integrado de Gestão de Recursos                                                            | Humanos |             |                 | Ajuda    | ? Tempo d                         | e Sessão: 01:25                         | SAIR           |
|-----------------------------------|----------------------------------------------------------------------------------------------------|---------|-------------|-----------------|----------|-----------------------------------|-----------------------------------------|----------------|
|                                   | ~                                                                                                    |         | 🎯 Módulos   |                 | 🔥 Caixa  | Postal 🍡 🍗 Abrir Cham             |                                         | ado            |
| PRO-REITORIA ADJUNTA D            | E GESTAO DE PESSOAS (10.01.05.23.06)                                                                 |         |             | 📲 Menu Servidor | 🕺 Altera | r Dados                           | 🔇 Ajuda                                 |                |
| 🗟 Homologações   🗄                | 🛛 Frequência   🤣 Férias   🎲 Outros                                                                   |         |             |                 |          |                                   |                                         |                |
|                                   | Homologar Afastamentos Solicitados<br>Pelatórios                                                     |         |             |                 |          |                                   |                                         |                |
| Não há notícias                   | Histórico de Alteração de Frequências                                                                | ·       |             |                 |          | Р                                 | ortal da                                |                |
|                                   | Autorizar Horas Excedentes                                                                           |         |             |                 |          | Chefia                            | a da Unida                              | de             |
|                                   | Compensação de Débito Retroativa                                                                     | •       |             |                 |          | PRO-REIT                          | PESSOAS                                 | O DE           |
|                                   | Estornar Homologação de Ponto Eletrônico                                                             |         |             |                 |          | 1                                 | Memorandos                              |                |
| Seleção da U ue<br>PRÓ-REITORIA D | Homologar Ponto Eletrônico<br>Homologar Solicitações de Período de Recesso<br>Ocorrências da Unidade | •       |             |                 | ~        | ÚLTIM                             | Eletrônicos                             | s              |
|                                   | Relatórios                                                                                           | •       |             |                 |          |                                   |                                         |                |
| Homologações                      | Cadastrar Horário de Trabalho<br>Cadastrar Saldo de Horas Retroativo                                 |         |             |                 |          | COSUEN<br>010/2022<br>Aprova o Ad | endo I ao Projeto                       | 1              |
| Participação em-                  | Listar/Alterar Saldo de Horas Retroativo                                                             | Início  | Término Des | crição          |          | Pedagógico em Gênero e            | do curso de Espec<br>e Diversidade na l | tializ<br>Educ |

3 - Realizar a busca pelo Mês/Ano de Referência e o nome do servidor, após selecionar o servidor, adicionar a justificativa e clicar em "Estornar Homologação".

| UNII  | LA - SIGRH        | - Sistema Integrado de Gest     | ão de Recurs    | os Humanos            |          |                    | Ajuda? Te          | mpo de Sessão: 01:26 | SAIR        |
|-------|-------------------|---------------------------------|-----------------|-----------------------|----------|--------------------|--------------------|----------------------|-------------|
|       |                   |                                 |                 |                       |          | 🥥 Módulos          | 🍪 Caixa Postal     | 🍗 Abrir Chan         | nado        |
| PRÓ-R | EITORIA ADJUNTA D | E GESTÃO DE PESSOAS (10.01.0    | 5.23.06)        |                       |          | 📲 Menu Servidor    | 🔗 Alterar Dados    | 🙆 Ajuda              |             |
|       |                   |                                 |                 |                       |          |                    |                    |                      |             |
| Рс    | ORTAL DA CHEFI    | A DA UNIDADE > ESTORN           | AR HOMOLOG      | <b>AÇÃO</b>           |          |                    |                    |                      |             |
|       |                   |                                 |                 | DADOS PARA C          | ONSULTA  |                    |                    |                      |             |
|       |                   | Mês/Ano de Referência: 🕯        | Outubro de 2    | .023 🗸                |          |                    |                    |                      |             |
|       |                   | Servidor:                       | CLEYSON CA      | RVALHO CANDIDO        |          |                    |                    |                      |             |
|       |                   | Unidade de Exercício:           |                 |                       |          |                    |                    |                      |             |
|       |                   | Considerar Unidades Vinc        | uladas à Unida  | de de Exercício       |          |                    |                    |                      |             |
|       |                   | 🗌 Unidade de Lotação:           |                 |                       |          |                    |                    |                      |             |
|       |                   | Considerar Unidades Vinc        | uladas à Unida  | de de Lotação         |          |                    |                    |                      |             |
|       |                   |                                 |                 | Buscar Ca             | ncelar   |                    |                    |                      |             |
|       |                   |                                 |                 |                       |          |                    |                    |                      |             |
|       |                   |                                 | SE              | RVIDORES ENCO         | NTRADOS  | (1)                |                    |                      |             |
| U     | NIDADE DE EXER    | cício: PRÓ-REITORIA DE          | GESTÃO DE       | PESSOAS (10.          | 01.05.23 | )                  |                    |                      |             |
| Todo  | os Nome (Matríc   | ula)                            | Lotação         | Situação<br>Funcional | СН       | Homologado Por     |                    | Data<br>Homolog      | da<br>Jação |
|       | CLEYSON CARV      | /ALHO CANDIDO (3353211)         | PROGEPE         | Ativo<br>Permanente   | 40h      | FELIPE CORDEIRO DI | E ALMEIDA (214013) | 7) 09/11/2<br>12:56  | 2023<br>:32 |
|       | Estorr            | no do mês devido a regularizaçã | o período de gi | reve.                 |          |                    |                    |                      |             |
| Just  | tificativa: 🖈     |                                 |                 |                       |          |                    |                    |                      | - //        |
|       |                   |                                 | 2               | Estornar Homo         | logação  |                    |                    |                      |             |
|       |                   |                                 |                 |                       |          |                    |                    |                      |             |
|       |                   |                                 |                 |                       |          |                    |                    |                      |             |

## 4 - O Ponto foi estornado

| UNILA - SIGRH - Sistema Integrado de Gest                                                            | ão de Recursos Humanos                                |         | Ajuda? Ten | npo de Sessão: 01:30 SAIR |  |  |  |  |
|----------------------------------------------------------------------------------------------------|-------------------------------------------------------|---------|------------|---------------------------|--|--|--|--|
| ~                                                                                                    | 🍗 Abrir Chamado                                       |         |            |                           |  |  |  |  |
| PRO-REITORIA ADJUNTA DE GESTÃO DE PESSOAS (10.01.0                                                   | 🕺 Alterar Dados                                       | 🙆 Ajuda |            |                           |  |  |  |  |
| <ul> <li>Homologação estornada com sucesso</li> <li>Não foram encontrados resultados para</li> </ul> | ra a busca com estes parâmetros.                      |         |            | (x) fechar mensagens      |  |  |  |  |
| Portal da Chefia da Unidade > Estorna                                                                | AR HOMOLOGAÇÃO                                        |         |            |                           |  |  |  |  |
|                                                                                                    | -                                                     |         |            |                           |  |  |  |  |
|                                                                                                    | DADOS PARA CONSULTA                                   |         |            |                           |  |  |  |  |
| Mês/Ano de Referência: *                                                                             | Outubro de 2023 🗸                                     |         |            |                           |  |  |  |  |
| Servidor:                                                                                            | CLEYSON CARVALHO CANDIDO                              |         |            |                           |  |  |  |  |
| Unidade de Exercício:                                                                                |                                                       |         |            |                           |  |  |  |  |
| Considerar Unidades Vince                                                                            | Considerar Unidades Vinculadas à Unidade de Exercício |         |            |                           |  |  |  |  |
| 🗌 Unidade de Lotação:                                                                                |                                                       |         |            |                           |  |  |  |  |
| Considerar Unidades Vinculadas à Unidade de Lotação                                                  |                                                       |         |            |                           |  |  |  |  |
| Buscar Cancelar                                                                                      |                                                       |         |            |                           |  |  |  |  |
| Portal da Chefia da Unidade                                                                          |                                                       |         |            |                           |  |  |  |  |